微信报名流程

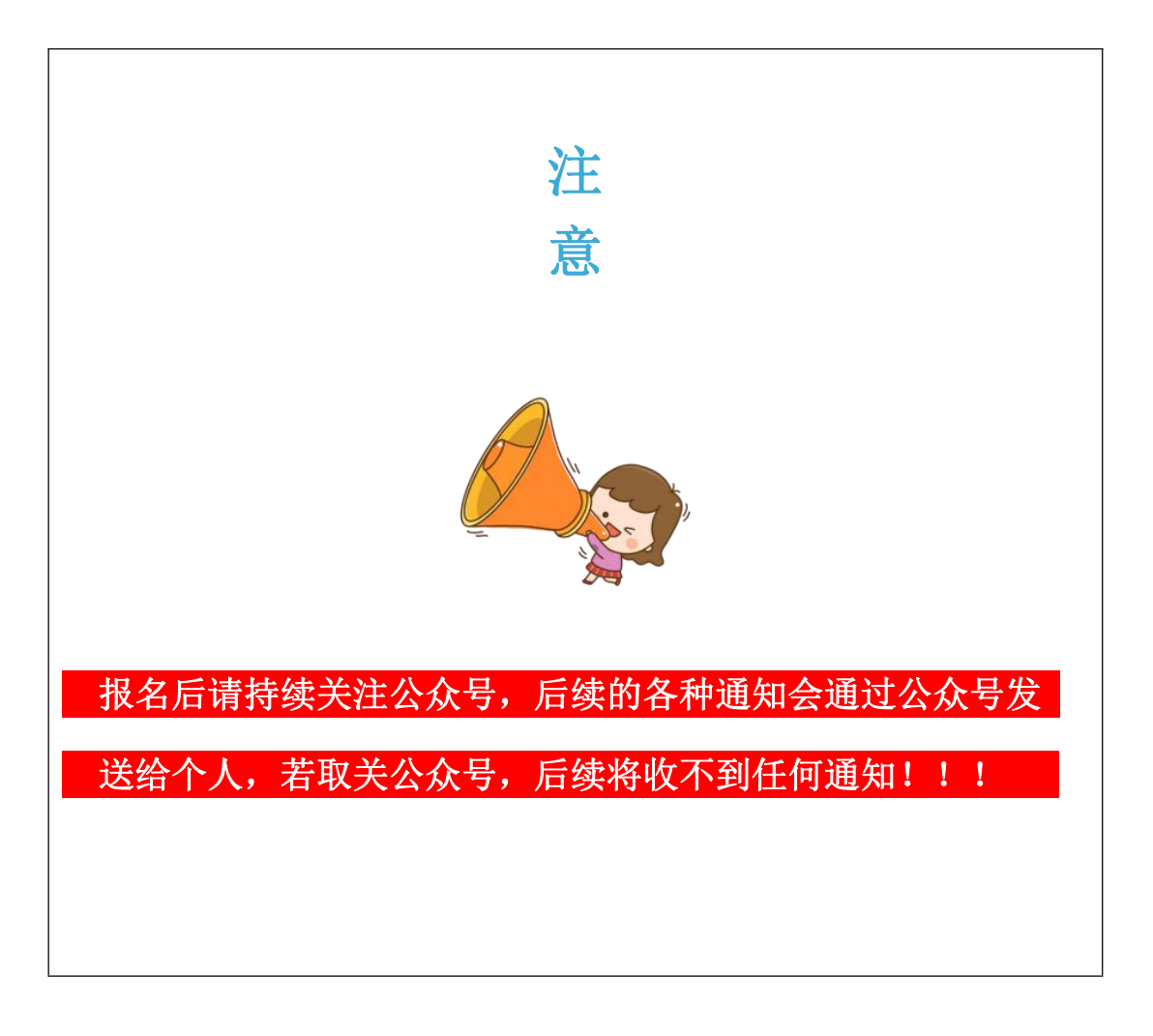

## 一、关注昆明厚致百盈企业管理有限公司微信公众号。

(在微信内搜索公众号: KMHZBY 或扫描下面二维码)

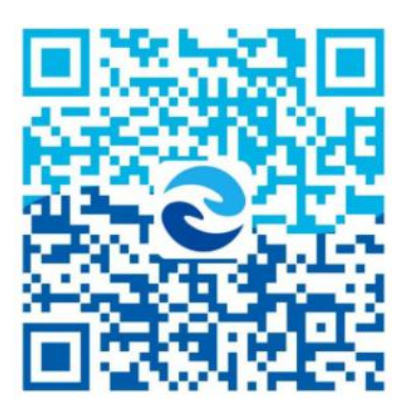

二、根据以下图示进行注册和报名操作。

1、首先进入厚致百盈微信公众号,点击【招聘】—【职位申请】,然后点击【我 的】。

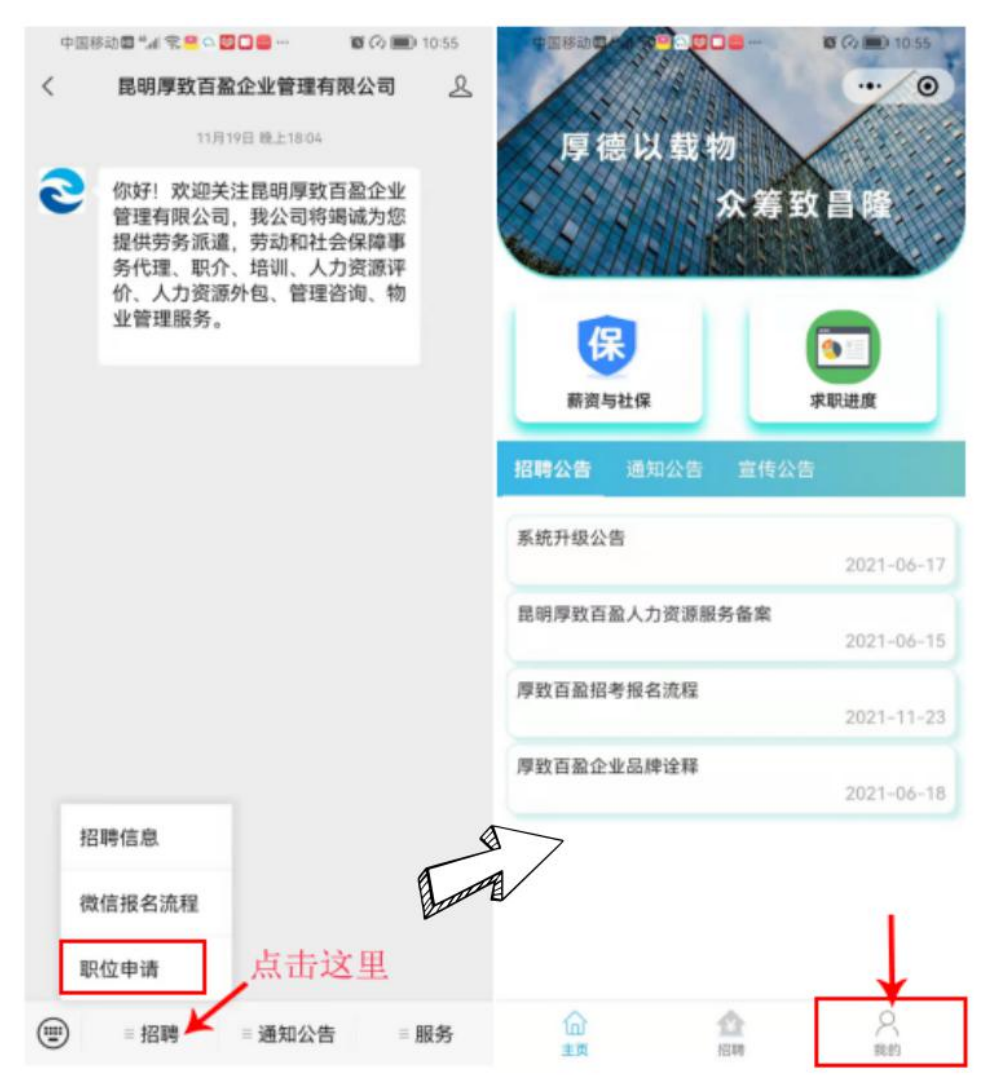

## 2、首次使用该系统的应聘者,需注册并绑定微信和电话号码。

请选择第二项【无厚致百盈账号,去注册】,请认真核对注册身份证信息和 电话号码,特别提醒注册的电话号码和微信注册号码一致,以便接收到及时的通 知信息。注册完成后,点击【已注册,微信手机号快速绑定】。

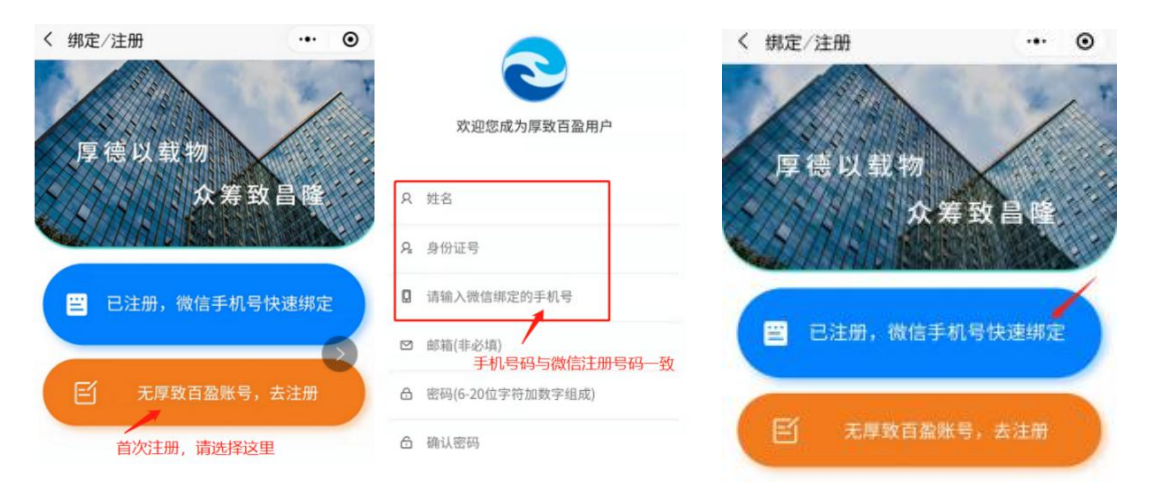

3、绑定完成后,点击【招聘】查找到自己需要报名的岗位,点击进入。

注: 若之前已注册绑定过,直接点击【招聘】查找到自己需要报名的岗位, 点击进入即可。

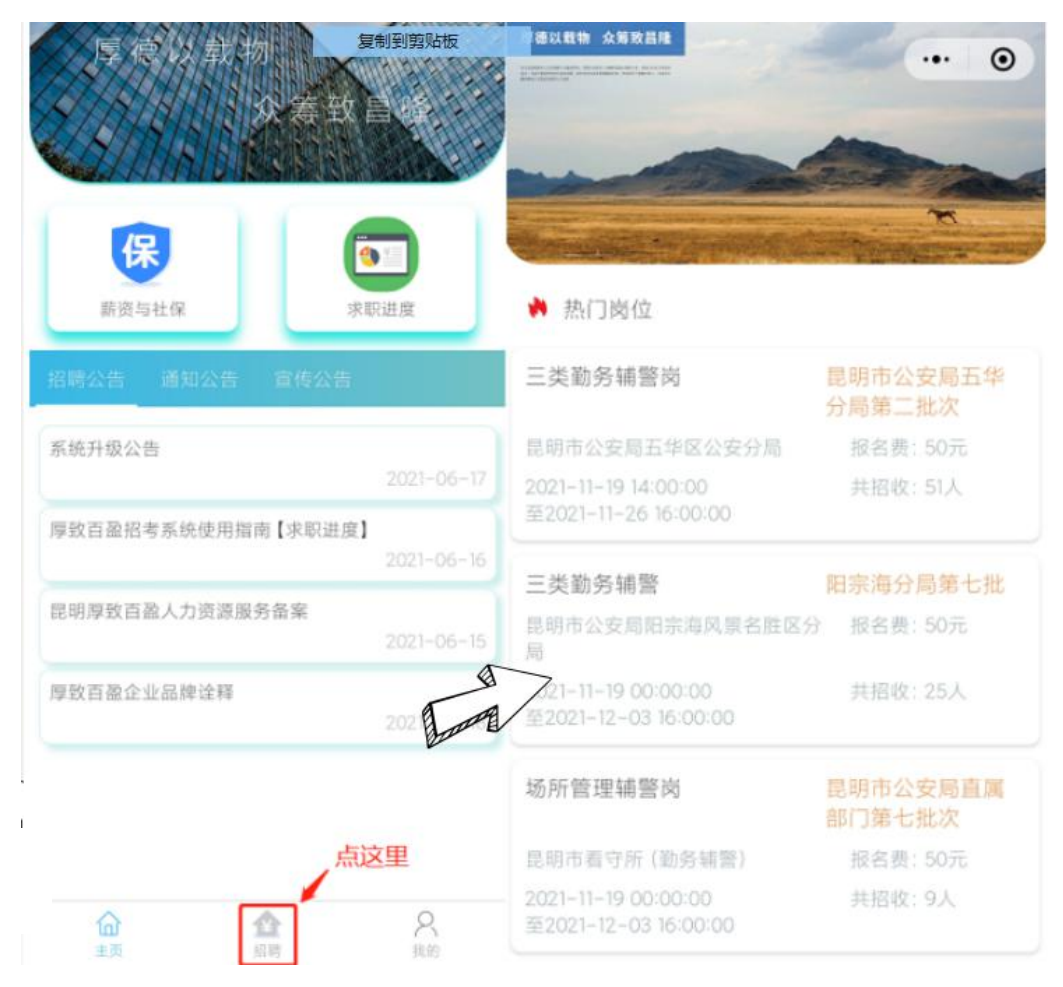

4、进入后,先查看一下是否符合报名基本要求,点击【立即报名】, 按照提示下一步,进入确认信息界面,按照要求上传清晰的身份证信息,系统会自动识别身份证信息,然后填写联系电话和紧急联系人信息,点击【确认报名】完成初审资料提交。

注意: (1)身份证信息必须和注册时提交的信息一致; (2)紧急联系人电 话要真实有效,便于我们能够及时联系上您。凡带\*号必须填写; 认真核对报考 岗位名称和要求。

| Q 招聘单位:                 | 早明市署守所(勤务靖墜)          | 确认信息                                                                                                    |         |           |          |     |
|-------------------------|-----------------------|----------------------------------------------------------------------------------------------------|---------|-----------|----------|-----|
| F a Full ( 5 - F Lole ) |                       | 岗位信息                                                                                                    |         |           |          |     |
| 龖 岗位代码:                 | KS2021                | □ 报考批次: 昆明市公安局直属部门第七批次                                                                                                    |         |           |          |     |
| 闘 岗位名称:                 | 场所管理辅警向               | Q 报考单位: 昆明市看守所(                                                                                                    |         | (勤务辅警     |          |     |
| □ 报考单位:                 | 昆明市看守所 (勤务辅罄)         | 嚻 报:                                                                                                    | 鄙 报考岗位: |           | 场所管理辅警制  |     |
| R。报考岗位:                 | 场所管理辅警岗               | ① 报考时间:                                                                                                    |         | 2021-11-2 |          |     |
| 9。招聘人数:                 | 9                     | <b>冒</b> 报名费:                                                                                                    |         | 50.0      |          |     |
| 9。性别要求:                 | 不服                    | 上佐真俗                                                                                                    | (花殿上)   | 5 /// 57  | - ma L L |     |
| ⑤ 报名时间:                 | 2021-11-19至2021-12-03 | TRAM                                                                                                    | ML/MI/1 | 才历训       | :积万      |     |
| ☞ 缴费类型:                 | 非公益性                  | <b>○</b><br>人衆面照片                                                                                                    |         |           | 「「」」     |     |
| □ 报名费:                  | 50.0                  | 身份证拍照示例                                                                                                    |         |           |          |     |
| 位说明(报考资格领               | 条件)                   | ALL BALL<br>ALL BALL<br>ALL BA |         |           |          |     |
| 殊说明                     |                       | 标准                                                                                                    | 边框      | 缺失        | 字迹模糊     | 有反光 |
|                         | 点这里                   | 考生初审                                                                                                    | 信息      |           |          |     |
| :同一批次下仅能选               | 择一个报名,请查,高选择报名        | * 姓名                                                                                                    |         |           |          |     |
|                         | 立即报名                  |                                                                                                    |         |           |          |     |

5、初审通过,在公众号通知栏,您将会收到受理结果通知,请点击 该通知信息,进入求职进度界面,按照提示进行缴费(公益性岗位无 需缴费),完善复审信息,提交复审资料(按照对应项目上传材料和 附件)。整个报名受理过程,会通过公众号推送,请应聘者及时查阅。 注:点击【求职进度】,可查看招考进度状态。

| 受理结果            | 通知                     |            |                    | · · · · · · · · · · · · · · · · · · · |
|-----------------|------------------------|------------|--------------------|---------------------------------------|
| 初审通知            |                        |            | <b>7</b> 5 4 8 8 8 |                                       |
| 岗位:昆明           | 明市拘留所                  | 1          | 厚德以载物              |                                       |
| 单位:昆4<br>批次: (i | 明巾拘留所(测试)<br>式用)第一批金融管 | 管理局        |                    | <b>⋩筹致昌隆</b>                          |
| 姓名:             |                        | 点击"受理结果通知" |                    |                                       |
| 电话:             |                        |            |                    |                                       |
| 受理时间            | :                      |            | 保                  |                                       |
| 备注:             | [初审通过]                 |            | 薪资与社保              | 求职进度                                  |
| <b>2</b> 厚致百    | 百盈                     | ♪ 小程序 ◇    | 招聘公告 通知公告          | 宣传公告                                  |

## 声明

昆明厚致百盈企业管理有限公司所发布的招聘通告采用在线报名系 统进行发布,本公司网上报名系统获取的个人信息,除了招聘提及的 使用目的或法律规定的使用目的以外,不会用于其它用途。

在使用过程中出现问题,请及时和我们联系:

昆明厚致百盈企业管理有限公司

公众号 : KMHZBY

业务咨询: 0871-63328080

公司邮箱: kmhzby@kmhzby.com

关注KMHZBY, 了解更多招聘信息!

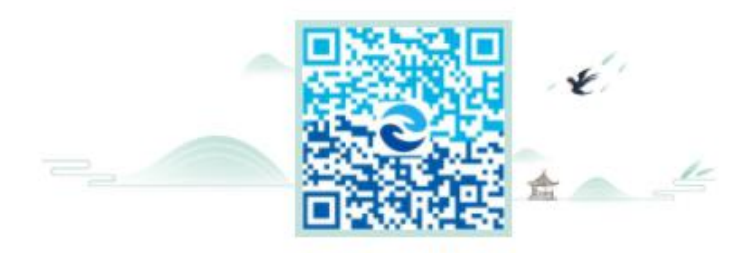